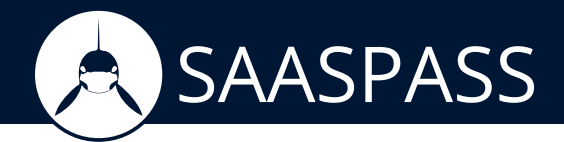

# ADMIN INSTRUCTIONS FOR USER ACCOUNTS MAINTENANCE:

1) Make sure that you have already downloaded the SAASPASS App and registered your company from the company registration page.

2) Go to www.saaspass.com and click on "Login." Use your SAASPASS mobile application to log into the SAASPASS user portal.

| SAASPASS | Personal Use | Companies | Developers F  | Pricing | About | LOGIN               |
|----------|--------------|-----------|---------------|---------|-------|---------------------|
|          |              |           | ſ             |         |       |                     |
| SAASPASS |              |           | ENTERPRISE MO | ODE 🔻   | SAASP | ASS ID: 888888888 🔻 |
|          |              |           |               | -       |       |                     |

3) Switch to your company administrator portal and go to Groups & Users.

| KatherKather <th>SAASPASS</th> <th></th> <th>NISE MODE</th>                                                                                                    | SAASPASS                         |                       | NISE MODE        |
|----------------------------------------------------------------------------------------------------|----------------------------------|-----------------------|------------------|
| Image: DomainsImage: Domains <thimage: domains<="" th="">Image: DomainsImage:</thimage:> | MyCoffeeCompany / Administration |                       |                  |
| Image: DomainsImage: DomainsImage: DomainsDomainsAdministratorsDeveloper                                                                                                    | Applications                     | Groups & Users        | Company Settings |
|                                                                                                    | <b>Domains</b>                   | <b>Administrators</b> | Developer        |

4) From the left menu, see the Active Directory tree:

Under the added Active directory tree, you will find admin:

### -Active Directory Settings

**-Organizational Units imported:** When Agent imports the Organizational Units selected by the admin, a SAASPASS group is created. This group will contain the user accounts which do not belong to any Active Directory group within that Organizational Unit.

-Active Directory Groups: Each group existing under a selected Organizational Unit is added as a SAASPASS group.

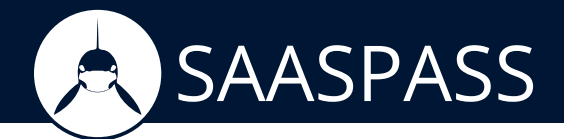

## **Active Directory Settings**

Under an activated Active Directory, as an admin, you will find the following:

-Agent Status: See the status of the Active Directory Agent. Only an 'active' Agent is able to synchronize Active Directory accounts with SAASPASS. If status is 'pending' or 'deactivated,' as an admin you need to download a new Agent and install it on your server in order to reactivate it.

**-Last Synchronization:** Date time of the last successful synchronization between the SAASPASS Active Directory Agent and SAASPASS Servers.

-Groups imported: See how many Groups and Organization Units have been imported to SAASPASS. Click on the link to see the list of the Organizational Units.

**-User accounts imported:** How many accounts have been imported and which ones are already active or remain pending on verification. Options for resend verification emails or bulk user accounts verification.

| AGENT STATUS                      | If you need to reinstall or reactivate your Active     |
|-----------------------------------|--------------------------------------------------------|
| ACTIVE                            | Directory Agent, you should deactivate it before. Once |
|                                   | current Agent is inactive, you will get a new          |
|                                   | Activation Code and Download Link.                     |
| AST SYNCHRONIZATION               | Sync is a background process. Refresh the page to see  |
| 21.07.2016 11:29                  | updates.                                               |
| GROUPS IMPORTED                   | SAASPASS only imports the user and groups from the     |
| Groups imported                   | OUs selected in SAASPASS AD Agent. SAASPASS            |
| Groups created from OU            | creates a group for each of your groups found in the   |
| Presentation Units imported (1)   | selected OUs and a group for each OU where the         |
| Signification office imported (1) | ungrouped accounts are included.                       |
| JSER ACCOUNTS IMPORTED            | User accounts must be verified with a SAASPASS ID in   |
| Active Active Directory Accounts  | order to be able to log into the applications.         |
| Pending Active Directory Accounts | Active Directory accounts can be pending on email      |
| Total Active Directory Accounts   | verification. Admin can resend verification emails to  |
| RESEND VERIFICATION EMAILS        | let users verify their accounts.                       |
|                                   | Admin can verifiy accounts also with bulk verification |
| BULK VERIFICATION                 | via CSV file upload.                                   |

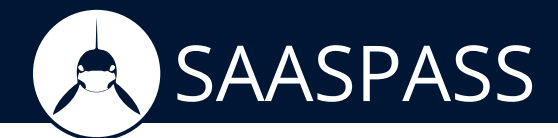

## **User Accounts Verification**

User accounts should be verified by a SAASPASS ID. When a user activates SAASPASS mobile application, it gets a unique personal SAASPASS ID. The verification process links the user account with the user's SAASPASS ID.

In order to verify an Active Directory user account to a SAASPASS ID, as an admin, you are able to proceed in different ways:

#### 1) Admin verification:

#### - Verification for a single account:

Administrator finds the user account under Groups & Users section. Click on it to open user account details window.

In the 'Account Verification' tab, as an admin, you can search for a user's SAASPASS ID. If systems finds it, admin finds the option to verify the account.

| DAVID - USER ACCOUNT DETA                                                                    | ILS                                                          | ×         |
|----------------------------------------------------------------------------------------------|--------------------------------------------------------------|-----------|
| SAASPASS ID<br>No user set<br>STATUS<br>Pending Verification                                 | TYPE<br>Active directory account<br>SOURCE<br>Added by Admin |           |
| ACCOUNT VERIFICATION<br>SAASPASS ID, Mobile number, Er<br>SEARCH                             | mail or Active Directory account                             |           |
| AD DISTINGUISHED NAME<br>CN=David,CN=Users,DC=cliporg,D<br>USER ACCOUNT GROUPS:<br>GROUPS \$ | C=co<br>GROUP APPLICATIONS                                   | ТҮРЕ      |
| Add to group:                                                                                | << < 1 > >> R                                                | ows: 10 • |

Admin is also able to search for an email address or mobile number in order to find the user's SAASPASS ID. This will work only if the email address or the mobile number is already verified by the user's SAASPASS ID.

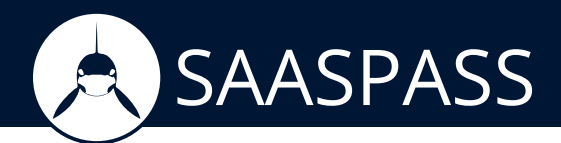

#### -Bulk account verification:

Administrator opens Active Directory settings from left menu tree. Click on the 'Bulk Verification' button.

| EVERYONE             | WIRE - ACTIVE DIRECTORY             |                                                                                                    |
|----------------------|-------------------------------------|----------------------------------------------------------------------------------------------------|
| EMAIL ACCOUNTS       |                                     |                                                                                                    |
| MOBILE NUMBERS       | AGENT STATUS                        | If you need to reinstall or reactivate your Active                                                  |
| APPLICATION GROUPS   | ACTIVE                              | Directory Agent, you should deactivate it before. Once                                              |
|                      |                                     | current Agent is inactive, you will get a new                                                       |
|                      |                                     | Activation Code and Download Link.                                                                  |
| wire - AD 🗸 🗸        | LAST SYNCHRONIZATION                | Sync is a background process. Refresh the page to see                                               |
| SETTINGS             | 21.07.2016 11:29                    | updates.                                                                                            |
| wire.com(Everyone)   |                                     |                                                                                                    |
| OU:BOU(Everyone)     | GROUPS IMPORTED                     | SAASPASS only imports the user and groups from the                                                  |
| oolooo(ztel.jolie)   | 1 Groups Imported                   | OUS selected in SAASPASS AD Agent. SAASPASS<br>creates a group for each of your groups found in the |
| 營 BGroup             | 1 Groups created from OU            | selected OUs and a group for each OU where the                                                      |
| pegasus - AD )       | Organization Units imported (1)     | ungrouped accounts are included.                                                                    |
| dragon.local - AD    |                                     | User accounts must be verified with a SAASDASS ID in                                                |
| NEW ACTIVE DIRECTORY | 2 Active Active Directory Accounts  | order to be able to log into the applications.                                                      |
|                      | 2 Pending Active Directory Accounts | Active Directory accounts can be pending on email                                                   |
|                      | 4 Total Active Directory Accounts   | verification. Admin can resend verification emails to                                               |
|                      | RESEND VEDICICATION EMAILS          | let users verify their accounts.                                                                    |
|                      | RESERVICE TERMINATION EMAILS        | Admin can verifiy accounts also with bulk verification                                              |
|                      | BULK VERIFICATION                   | via CSV file upload.                                                                                |

From the windows opened, an admin is able to upload a CSV file with the user accounts and their verification data. Once the file is uploaded, SAASPASS initiates a bulk verification process and reports the result to the admin.

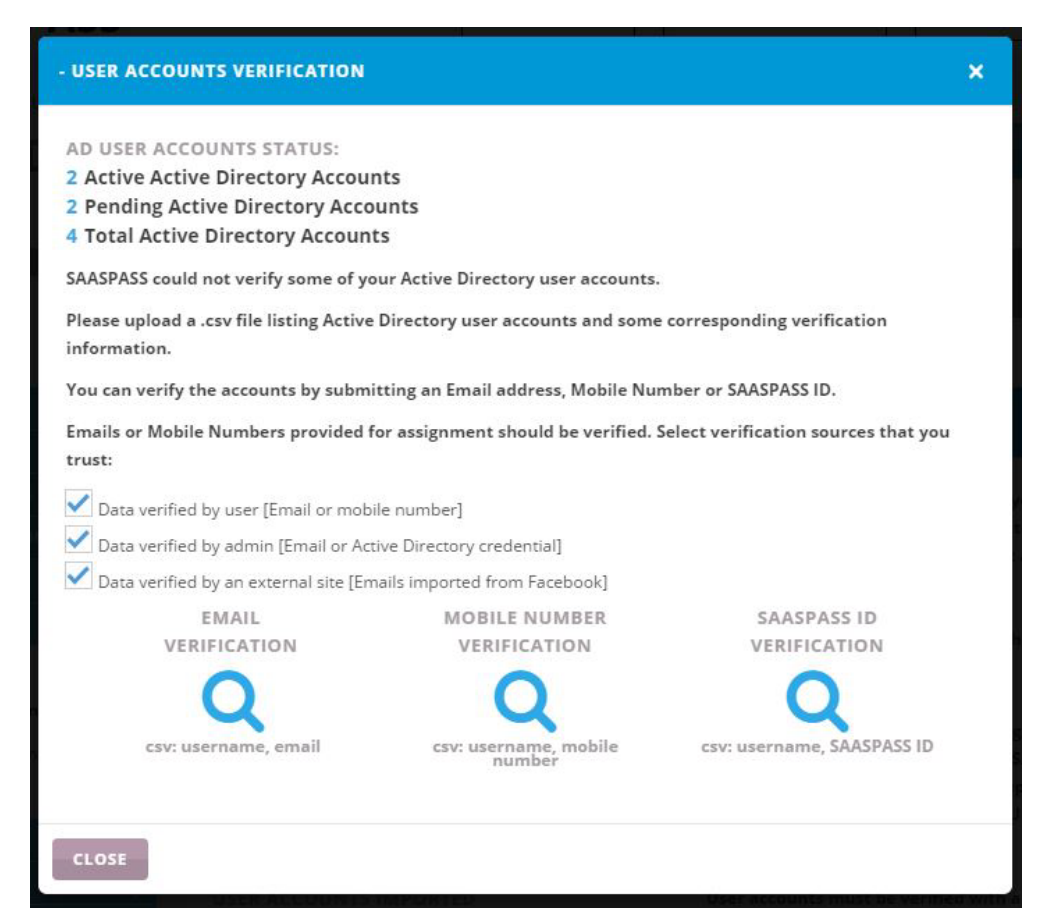

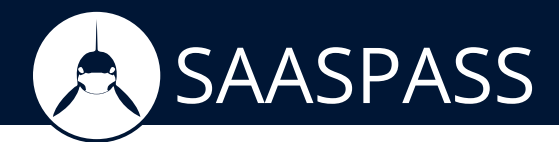

#### 2) User verification:

a) Administrator finds the user account under Groups & Users section. Click on it to open the user account details window.

In the 'Account Verification' tab:

-If AD account has an email address: Admin finds a send verification button. Upon clicking on it, the user will receive an email from SAASPASS with a verification link. When the user redirects to that URL, the user will be able to enter their SAASPASS credentials to verify the account.

| ALVAROTEST                                                                                                    | - USER ACCOUNT DETAIL                                                                                                    | S                                                                                                    | ×                                 |
|----------------------------------------------------------------------------------------------------|----------------------------------------------------------------------------------------------------|----------------------------------------------------------------------------------------------------|-----------------------------------|
| SAASPASS II<br>No user set<br>STATUS<br>Pending Ver                                                                              | rification                                                                                                    | TYPE<br>Active directory account<br>SOURCE<br>Added by Admin                                                                                                    |                                   |
| USER VERIFI<br>tresajkoede<br>RESEND VE<br>A verification<br>to complete t<br>SAASPASS ID,<br>ACCOUNT V<br>SAASPASS II<br>SEARCH | ERIFICATION EMAIL<br>email has been sent to this of<br>heir verification process or, a<br>email address or mobile num<br>ERIFICATION<br>D, Mobile number, Email or A | email address. Resend a verification email to e<br>as an admin you may verify this user by enteri<br>nber or company Active Directory credential.<br>active Directory account | ncourage this user<br>ng a unique |
| AD DISTING<br>CN=alvarotes<br>USER ACCO                                                                                          | UISHED NAME<br>t,OU=BOU,DC=wire,DC=com<br>UNT GROUPS:                                                                                                    |                                                                                                    |                                   |
|                                                                                                    | GROUPS \$ wire.com(Everyone)                                                                                                    | GROUP APPLICATIONS                                                                                                    | ТҮРЕ                              |
|                                                                                                    | OII:ROII/Everyone)                                                                                                    |                                                                                                    |                                   |

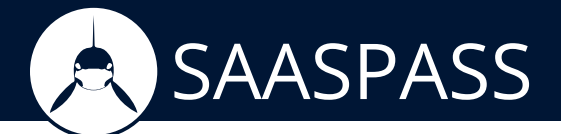

- If AD account does not have an email address: Admin is able to search for user's email. SAASPASS checks if the email is verified by a SAASPASS ID. If it is not, SAASPASS offers the option to send a verification email to the user. When the user will open the email that they received, they need to click on the verification link and provide their SAASPASS credentials.

| ALVAROTEST - USER ACCOUNT DETAILS                                                                                                    |                                                                                                    | × |
|----------------------------------------------------------------------------------------------------|----------------------------------------------------------------------------------------------------|---|
| SAASPASS ID<br>No user set                                                                                                    | TYPE<br>Active directory account                                                                                                    |   |
| STATUS<br>Pending Verification                                                                                                    | SOURCE<br>Added by Admin                                                                                                    |   |
| USER VERIFICATION<br>tresajkoeden@yahoo.com 🛍<br>RESEND VERIFICATION EMAIL<br>A verification email has been sent to this em<br>to complete their verification process or, as<br>SAASPASS ID, email address or mobile number | ail address. Resend a verification email to encourage this user<br>an admin you may verify this user by entering a unique<br>er or company Active Directory credential. |   |
| ACCOUNT VERIFICATION asassalvaro@divermail.com                                                                                                    |                                                                                                    |   |
| SEARCH<br>An Active SAASPASS user cannot be found fro<br>To verify this account, send a verification lin<br>This will invalidate the email verification alro<br>SEND VERIFICATION                                           | om that submission<br>k to this email.<br>eady sent to tresajkoeden@yahoo.com.                                                                                          |   |
| AD DISTINGUISHED NAME<br>CN=alvarotest,OU=BOU,DC=wire,DC=com<br>USER ACCOUNT GROUPS:                                                                                                    |                                                                                                    |   |

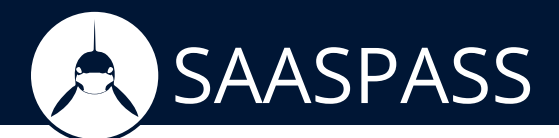

b) Administrator opens Active Directory settings from left menu tree. Click on the 'resend verification emails' button. A verification email will be sent for those accounts which are pending on a user's email.

USER ACCOUNTS HARD TOKEN MANAGEMENT WIRE - ACTIVE DIRECTORY EMAIL ACCOUNTS AGENT STATUS If you need to reinstall or reactivate your Active ACTIVE Directory Agent, you should deactivate it before. Once APPLICATION GROUPS current Agent is inactive, you will get a new CUSTOM GROUPS Activation Code and Download Link. LAST SYNCHRONIZATION Sync is a background process. Refresh the page to see SETTINGS C updates. 21.07.2016 11:29 wire.com(Everyone) GROUPS IMPORTED SAASPASS only imports the user and groups from the OU:BOU(Everyone) OUs selected in SAASPASS AD Agent. SAASPASS **1** Groups imported creates a group for each of your groups found in the 1 Groups created from OU \* BGroup selected OUs and a group for each OU where the Organization Units imported (1) pegasus - AD ungrouped accounts are included. USER ACCOUNTS IMPORTED User accounts must be verified with a SAASPASS ID in NEW ACTIVE DIRECTORY 2 Active Active Directory Accounts order to be able to log into the applications. 2 Pending Active Directory Accounts Active Directory accounts can be pending on email 4 Total Active Directory Accounts verification. Admin can resend verification emails to let users verify their accounts. RESEND VERIFICATION EMAILS Admin can verifiy accounts also with bulk verification via CSV file upload. DOWNLOAD AGENT

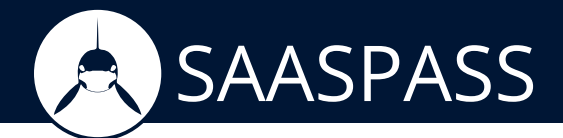

## Assign user accounts to application

Once an application has been integrated with SAASPASS; in order to log in, users will need to identify themselves using their SAASPASS mobile application.

For that, the user account should be verified by the user's SAASPASS ID and assigned to the application previously added on the SAASPASS admin portal. When these two conditions meet, the user will find their user account displayed under the 'Applications' section on the main menu of their SAASPASS mobile app.

On the SAASPASS portal, the assignment of a user account to an application is done by group assignment. This means that admin assigns groups of user accounts to an application.

For that, go to 'Applications' section on the admin portal and find the application added.

| SAASPASS                     | U              |                | RISE MODE 🔻 | MyCoffeeCompany -   |
|------------------------------|----------------|----------------|-------------|---------------------|
| CoffeeCompany / Applications |                |                | 1           | APPLICATIONS        |
|                              | ТҮРЕ           | USERS / GROUPS | STATUS      | ACTIONS             |
| AD app                       | Computer Login | 0/1            | Running     | MANAGE              |
| AWS                          | AWS            | 1/2            | Running     | MANAGE              |
| LinuxSSH                     | LinuxSSH       | 0 / 1          | Running     | MANAGE              |
| Mail Appllication            | Office365      | 1/2            | Running     | MANAGE              |
| My application 1             | Custom         | 0 / 1          | Running     | MANAGE              |
| ADD NEW APPLICATION          |                |                |             | << < 1 > >> Rows: 5 |

Click on 'Manage' and go to the 'User accounts' tab. Under this tab, the admin is able to assign and unassign groups of user accounts to the application.

| MyCoffeeCompany / Applications / My application 1         USER ACCOUNTS         VERVIEW       USER ACCOUNTS         SAASPASS SERVICES       DEVELOPERS         ASSIGNED GROUPS         Assign and unassign groups of users to be authenticated for this application.         My application 1 (0)         ASSIGN                                                                                                    | SAASPASS                                               |                      |            | ENTERPRISE MODE 🔻 | MyCoffeeCompany 🗸 |
|----------------------------------------------------------------------------------------------------|--------------------------------------------------------|----------------------|------------|-------------------|-------------------|
| OVERVIEW         USER ACCOUNTS         SAASPASS SERVICES         DEVELOPERS           ASSIGNED GROUPS         ASSIGNED GROUPS         ACTIONS           Assign and unassign groups of users to be authenticated for this application.         My application 1 (0)         My application 1 (0)           ASSIGN                                                                                                    | MyCoffeeCompany / Applications / My<br>User Accounts   | application 1        |            |                   |                   |
| ASSIGNED GROUPS Assign and unassign groups of users to be authenticated for this application. ASSIGNED GROUPS ASSIGNED GROUPS | OVERVIEW USER ACCOUNTS                                 | SAASPASS SERVICES    | DEVELOPERS |                   |                   |
| to be authenticated for this application 1 (0) ASSIGN  GROUPS & USERS                                                                                                    | ASSIGNED GROUPS<br>Assign and unassign groups of users | ASSIGNED GROUPS      |            |                   | ACTIONS           |
| ASSIGN - GROUPS & USERS                                                                                                    | to be authenticated for this application.              | My application 1 (0) |            |                   |                   |
|                                                                                                    |                                                        | ASSIGN -             |            |                   | GROUPS & USERS    |